# EINBAUANLEITUNG EASYSTART TIMER

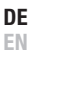

EINBAUANLEITUNG

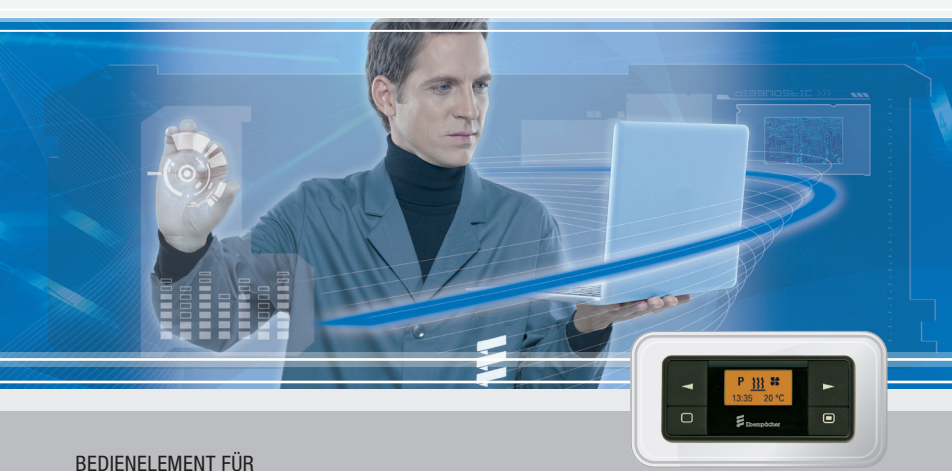

BEDIENELEMENT FUR EBERSPÄCHER STANDHEIZUNGEN

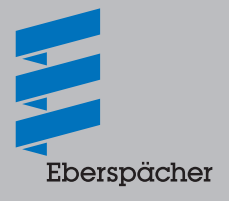

A WORLD OF COMFORT

# INHALT

| KAPITEL | KAPITELBEZEICHNUNG                        | SEITE |
|---------|-------------------------------------------|-------|
|         | KAPITELINHALT                             |       |
| 1       | EINLEITUNG                                |       |
|         | Bitte zuerst durchlesen                   | 4     |
|         | Sicherheitshinweise                       | 4     |
|         | Verwendungszweck                          | 4     |
|         | Allgemeine Hinweise                       | 4     |
|         | - Automatische Betriebsdauerberechnung    | 4     |
|         | – Betriebsart Lüften                      | 4     |
|         | – Einbauanleitungen für Spezialfunktionen | 4     |
|         | Technische Daten                          | 5     |
|         | Bestell Nr.                               | 5     |
|         | Lieferumfang                              | 5     |
|         | Optional zu bestellen                     | 5     |
|         | Skizze Lieferumfang EasyStart Timer       | 6     |
|         | Skizze optionale Einbauteile              | 6     |
|         |                                           |       |

#### EINBAU

2

| EasyStart Timer einbauen                                           |   |
|--------------------------------------------------------------------|---|
| Montage Flachstecker vom Leitungsstrang EasyStart Timer            | 7 |
| Montageskizze Timer                                                | 8 |
| Kammerbelegung Steckergehäuse (Pos. 4) und Buchsengehäuse (Pos. 5) | 8 |
| Tabelle Steckerbelegung -XS10 / -XB10                              | 9 |
| Anschluss Buchsengehäuse am Leitungsstrang Bedienung               | 9 |
| Temperaturfühler einbauen (optional)                               | 9 |

# INHALT

| 3 | INBETRIEBNAHME / KONFIGURATION                                                                                                    |    |
|---|----------------------------------------------------------------------------------------------------|----|
|   | Erstinbetriebnahme                                                                                                    | 10 |
|   | Easystart Timer konfigurieren                                                                                                    | 10 |
|   | Werkstattmenü aufrufen                                                                                                    | 11 |
|   | Einstellungen für die Standardkonfiguration auswählen                                                                              | 11 |
|   | – Temperatureinheit auswählen – Pos. 2:                                                                                            | 11 |
|   | <ul> <li>Voreingestellte Betriebsdauer ändern – Pos. 4.1:</li> </ul>                                                               | 11 |
|   | <ul> <li>Zurücksetzen auf Auslieferungszustand – Pos. 5:</li> </ul>                                                                | 12 |
|   | - Sprache einstellen – Pos. 8:                                                                                                    | 12 |
|   | <ul> <li>Abfahrtszeit oder Startzeit auswählen – Pos. 10:</li> </ul>                                                               | 12 |
|   | <ul> <li>Bei Wasserheizgeräten die automatische Betriebsdauerberechnung aktivie-<br/>ren oder deaktivieren – Pos. 11.1:</li> </ul> | 13 |
|   | <ul> <li>Bei automatischer Betriebsdauerberechnung den Hubraum des Fahrzeugs<br/>übernehmen – Pos. 11.2:</li> </ul>                | 13 |
|   | <ul> <li>Bei automatischer Betriebsdauerberechnung die Betriebsdauer eingeben –<br/>Pos. 11.3:</li> </ul>                          | 14 |
| 4 | WAS TUN, WENN?                                                                                                    |    |
|   | Mögliche Anzeigen bei einer Störung:                                                                                               | 15 |
| 5 | SCHALTPLAN                                                                                                    |    |
|   | <ul> <li>Anschluss EasyStart Timer an Hydronic, Hydronic II, Hydronic II C, Hydronic II</li> <li>Comfort, Hydronic M II</li> </ul> | 17 |
|   | <ul> <li>Anschluss EasyStart Timer an Airtronic, Airtronic M, Airtronic L</li> </ul>                                               | 18 |
| 6 | SERVICE                                                                                                    |    |
|   | Technischer Support                                                                                                    | 19 |

# 1 EINLEITUNG

#### **BITTE ZUERST DURCHLESEN**

Bevor Sie mit dem Einbau des EasyStart Timers beginnen, unbedingt diese Einbauanleitung sorgfältig durchlesen. Diese Einbauanleitung enthält wichtige Informationen, die Sie für den Einbau des EasyStart Timers benötigen.

#### SICHERHEITSHINWEISE

# ⚠ GEFAHR!

Unbedingt alle Informationen und Hinweise, insbesondere Sicherheitshinweise in dieser Dokumentation und in der Technischen Beschreibung des Heizgerätes beachten!

#### VERWENDUNGSZWECK

Der EasyStart Timer dient zur Auswahl der Betriebsart, zum Einstellen der Betriebsdauer, zum Vorwählen der Einschaltzeit und zum Ein-/ Ausschalten des im Fahrzeug eingebauten Heizgerätes und / oder Zusatzgerätes.

### **BITTE BEACHTEN!**

Unsachgemäßer Gebrauch und Verwendung außerhalb des vorgegebenen Verwendungszwecks schließt jegliche Haftung und Gewährleistung aus.

#### ALLGEMEINE HINWEISE

#### AUTOMATISCHE BETRIEBSDAUER-BERECHNUNG

Um bei einem Wasserheizgerät die Funktion AUTOMATISCHE BETRIEBSDAUERBERECH-NUNG nutzen zu können, ist es erforderlich den als Option erhältlichen Temperaturfühler zu verwenden.

Bestell-Nr. Temperaturfühler siehe Seite 5.

#### BETRIEBSART LÜFTEN

In der Betriebsart LÜFTEN wird bei Wasserheizgeräten das Gebläse des Heizgerätes direkt unter Umgehung des Heizbetriebes angesteuert. Wird das Symbol St nicht angezeigt ist die Funktion LÜFTEN für das Heizgerät nicht vorgesehen.

## EINBAUANLEITUNGEN FÜR SPEZIAL-FUNKTIONEN

In dieser Einbauanleitung ist die Standardkonfiguration beschrieben. Für eine erweiterte Konfiguration des EasyStart Timers und für Spezialfunktionen wie z. B. Kombinationen mit verschiedenen EasyStart Bedienelementen, Einbau in ADR-Fahrzeuge, Bedienung von Heizgerät und Zusatzgerät usw. steht die Einbauanleitung Plus "Sonderfunktionen und Diagnose" im Eberspächer Service-Portal zur Ansicht und zum Download bereit.

# 1 EINLEITUNG

## **TECHNISCHE DATEN**

| Betriebsspannung              | 12 Volt / 24 Volt                                                                                                    |
|-------------------------------|----------------------------------------------------------------------------------------------------|
| Abmessungen                   | B: 82 mm, H: 37 mm, T: 12 mm                                                                                                    |
| zulässige Umgebungstemperatur | – 40 °C bis + 85 °C                                                                                                    |
| LCD Umgebungstemperatur       | Die Anzeige im Display wird bei Temperaturen unter $-10$ °C träge, d. h. die Blinkfolge der Symbole ist etwas langsamer, der Kontrast wird ab $+70$ °C schwächer. |

## **BESTELL NR.**

| EasyStart Timer 12 / 24 Volt | 22 1000 34 15 00 |
|------------------------------|------------------|
|------------------------------|------------------|

## LIEFERUMFANG

## Skizze siehe Seite 6.

| Bild Nr. | Stückzahl | Benennung                            |
|----------|-----------|--------------------------------------|
| 1        | 1         | EasyStart Timer 12 / 24 Volt         |
| 2        | 1         | Halter                               |
| 3        | 1         | Schaumstoffunterlage                 |
| 4        | 1         | Steckergehäuse, 10-polig (im Beutel) |
| 5        | 1         | Buchsengehäuse, 10-polig (im Beutel) |
| 6        | 2         | Kontaktsicherungen (im Beutel)       |
| 7        | 8         | Kontakte (im Beutel)                 |
| 8        | 1         | Blechschraube (im Beutel)            |
| 9        | 1         | Schablone                            |
| 10       | 1         | Einbauanleitung                      |
| 11       | 1         | Kurzanleitung                        |

## **OPTIONAL ZU BESTELLEN**

## Skizze optionale Einbauteile siehe Seite 6.

| Bild Nr. | Stückzahl | Benennung        | Bestell Nr.      |
|----------|-----------|------------------|------------------|
| 12       | 1         | Temperaturfühler | 22 1000 34 22 00 |
| 13       | 1         | Blende           | 22 1000 51 41 00 |

# 1 EINLEITUNG

#### SKIZZE LIEFERUMFANG EASYSTART TIMER

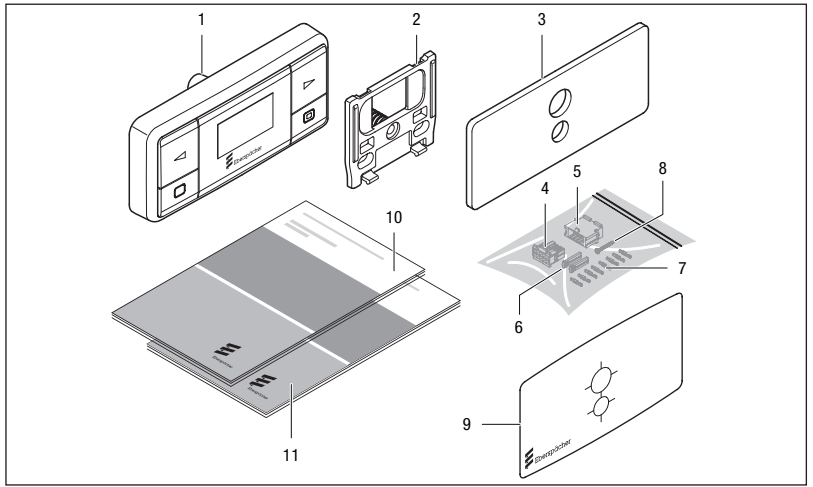

Legende siehe Seite 5

#### SKIZZE OPTIONALE EINBAUTEILE

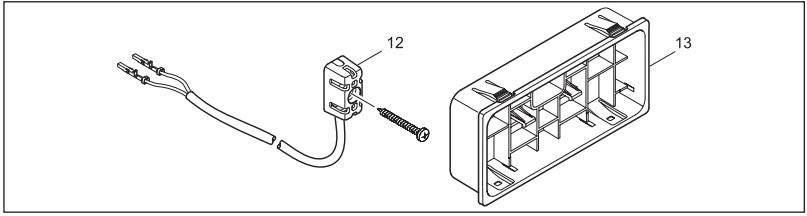

Legende siehe Seite 5

## **BITTE BEACHTEN!**

- Hinweis zum Temperaturfühler: Bei Luftheizgeräten ist kein Temperaturfühler erforderlich. Der Temperaturfühler, der im Heizgerät verbaut ist und die Temperatur im Fahrzeuginnenraum regelt, wird auch für die Temperaturanzeige beim EasyStart Timer verwendet.
- Eine ausführliche Bedienungsanleitung steht unter <u>www.eberspaecher-standheizung.com/</u> <u>download</u> zur Ansicht und zum Download bereit.

# 2 EINBAU

#### EASYSTART TIMER EINBAUEN

# **M** vorsicht!

Beim Bohren der Befestigungs- und Anschlussbohrungen in das Armaturenbrett können dahinterliegende, nicht sichtbare Bauteile beschädigt werden.

➔ Prüfen, ob der Raum hinter dem Einbauplatz frei von Bauteilen ist.

Den EasyStart Timer an einem geeigneten Platz am Armaturenbrett, im Sichtbereich des Fahrers montieren und entsprechend der Skizze auf <u>Seite 8</u> und dem Schaltplan <u>ab.</u> <u>Seite 17</u> anschließen.

- Zum Positionieren und Bohren der beiden Bohrungen ø 6,5 mm und ø 9 mm die mitgelieferte, selbstklebende Bohrschablone verwenden. Die Bohrschablone nach dem Bohren entfernen.
- Zum Ausgleich von Unebenheiten kann bei Bedarf die Schaumstoffunterlage verwendet werden. Hierzu die Schutzfolie abziehen und die Schaumstoffunterlage am Einbauplatz ankleben.

Anschließend die zweite Schutzfolie abziehen.

- Den Halter mit Spreizdübel in die Bohrung ø 6,5 mm einsetzen.
- Den Halter ausrichten, ggf. den Halter an der Schaumstoffunterlage festdrücken.
- Befestigungsschraube in den Spreizdübel einschrauben und den Halter damit befestigen.

- Leitungsstrang vom EasyStart Timer durch die Bohrung ø 9 mm führen.
- Den EasyStart Timer in den Halter einklipsen.

## MONTAGE FLACHSTECKER VOM LEITUNGSSTRANG EASYSTART TIMER

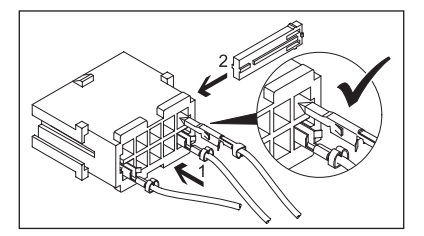

- Flachstecker (1) vom Leitungsstrang EasyStart Timer in das 10-polige Steckergehäuse einknüpfen (Belegung Steckergehäuse siehe Seite 8 und Seite 9).
- Die Kontaktsicherung (2) in das Steckergehäuse einschieben.

## BITTE BEACHTEN!

Bei der Montage der Stecker darauf achten, dass die Sicherungszungen immer zur Mitte des Steckers zeigen. Nur in dieser Lage rasten die Zungen im Gehäuse ein (siehe Skizze).

# 2 EINBAU

#### MONTAGESKIZZE TIMER

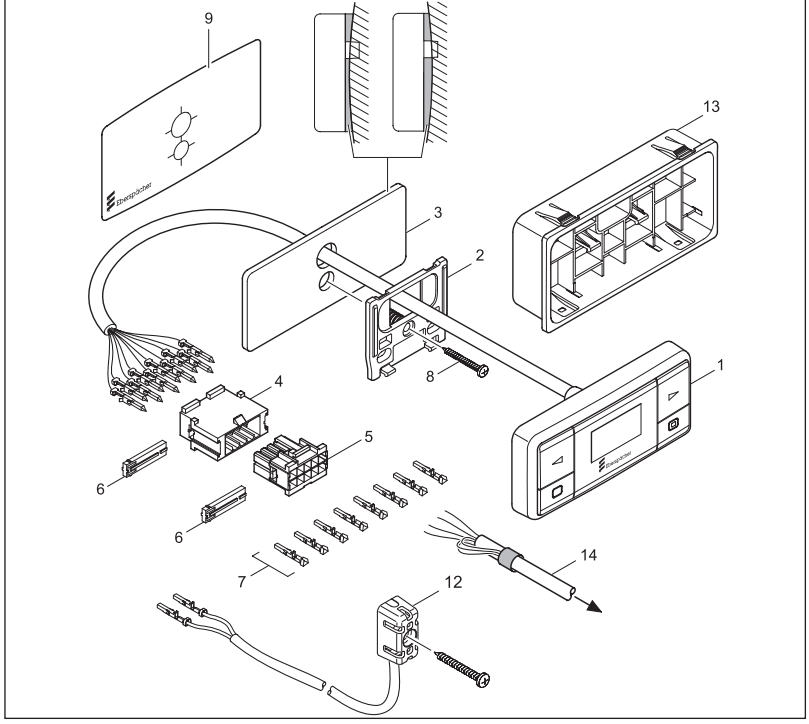

Legende siehe Seite 5

## KAMMERBELEGUNG STECKERGEHÄUSE (POS.4) UND BUCHSENGEHÄUSE (POS. 5)

(Belegung von der Leitungseintrittseite gesehen)

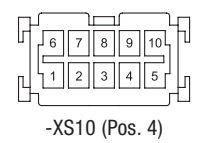

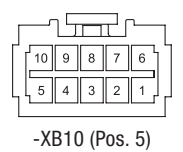

## 2 EINBAU

| Pin | Signal      | Leitungsfarbe  | Querschnitt          |
|-----|-------------|----------------|----------------------|
| 1   | KI 30       | rot            | 0,35 mm <sup>2</sup> |
| 2   | KI 58       | grau / schwarz | 0,22 mm <sup>2</sup> |
| 3   | KI 31       | braun          | 0,35 mm <sup>2</sup> |
| 4   | Diagnose    | blau / weiß    | 0,22 mm <sup>2</sup> |
| 5   | DAT-Leitung | violett        | 0,22 mm <sup>2</sup> |
| 6   | S+          | gelb           | 0,35 mm <sup>2</sup> |
| 7   | ADR         | braun / gelb   | 0,22 mm <sup>2</sup> |
| 8   | ADR         | weiß / rot     | 0,22 mm <sup>2</sup> |
| 9   | Temp. (–)   | braun / weiß   | 0,22 mm <sup>2</sup> |
| 10  | Temp. (+)   | grau           | 0,22 mm <sup>2</sup> |

#### TABELLE STECKERBELEGUNG -XS10 / -XB10

## ANSCHLUSS BUCHSENGEHÄUSE AM LEITUNGSSTRANG BEDIENUNG

- Den Leitungsstrang Bedienung in das 10-polige Buchsengehäuse einknüpfen, hierzu den Schaltplan beachten.
- Die Kontaktsicherung in das Buchsensteckergehäuse einschieben.
- Buchsengehäuse vom Leitungsstrang Bedienung und Steckergehäuse vom Leitungsstrang EasyStart Timer verbinden.
- Nicht benötigte Leitungensenden isolieren und zurückbinden.

# TEMPERATURFÜHLER EINBAUEN (OPTIONAL)

Stecker vom Leitungsstrang Raumtemperaturfühler (optional) in das 10-polige Buchsengehäuse des Leitungsstrangs Bedienung einstecken. Anschluss siehe Tabelle Steckerbelegung -XS10 / -XB10.

Den Temperaturfühler mit der beiliegenden

Schraube im Fahrzeuginnenraum so befestigen, dass die repräsentative Innenraumtemperatur gemessen wird.

Empfehlung:

Den Temperaturfühler in der Mittelkonsole in Höhe der Sitzfläche einbauen.

## BITTE BEACHTEN!

- Den EasyStart Timer nur im Fahrzeuginnenraum einbauen.
- Den Temperaturfühler nicht im Einstrahlungsbereich der Sonne, in der Nähe von Ausströmdüsen der Fahrzeugheizung und nicht im Fußraum platzieren.
- Schaltpläne siehe <u>ab Seite 17</u>.
- Die Sicherung Bedienung 5 A erst nach Abschluss aller Arbeiten in den Sicherungshalter einsetzen.

#### ERSTINBETRIEBNAHME

Bei Erstinbetriebnahme müssen nacheinander folgende Arbeitsschritte ausgeführt werden.

#### BETRIEBSSPANNUNG ANLEGEN

Die Betriebsspannung wird durch Einstecken der Sicherung 5 A in den Sicherungshalter angelegt.

Nach dem Anlegen der Betriebsspannung wird im Display INIT angezeigt.

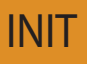

Hinweis: Die Schaltuhr prüft welcher Heizgerätetyp angeschlossen ist und konfiguriert die Menüleiste (automatische Erkennung).

#### UHRZEIT EINSTELLEN

Stunden mit der Taste der De einstellen.

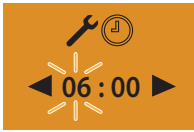

Einstellung mit der Taste 🔲 bestätigen.

Minuten mit der Taste der beinstellen.

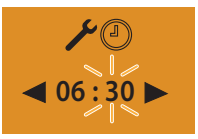

Einstellung mit der Taste 🔲 bestätigen.

#### WOCHENTAG EINSTELLEN

Wochentag mit der Taste der **b** einstellen.

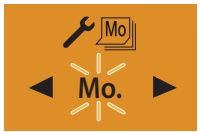

Einstellung mit der Taste 🔲 bestätigen. Anschließend den EasyStart Timer konfigurieren.

#### EASYSTART TIMER KONFIGURIEREN

Das System muss je nach Anwendungsfall konfiguriert werden.

## **BITTE BEACHTEN!**

In dieser Einbauanleitung ist die Standardkonfiguration beschrieben. Für eine erweiterte Konfiguration des EasyStart Timers und für Spezialfunktionen steht die Einbauanleitung "Spezialfunktionen und Diagnose" unter <u>www.eberspaecher-standheizung.com/</u> <u>download</u> zur Ansicht und zum Download bereit.

## WERKSTATTMENÜ AUFRUFEN

Display Ein, die Startanzeige wird angezeigt.

In der Menüleiste mit der Taste der Der das Symbol  $\swarrow$  auswählen.

 Mo.
 10:30

Menüpunkt EINSTELLUNGEN mit der Taste 🔲 bestätigen.

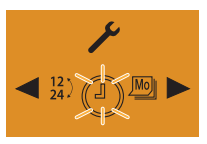

Taste LONGPRESS länger 5 Sek, das Werkstattmenü wird angezeigt.

## EINSTELLUNGEN FÜR DIE STANDARDKONFIGURATION AUSWÄHLEN

TEMPERATUREINHEIT AUSWÄHLEN – POS. 2: Default: °C

Mit der Taste die Pos. 2: auswählen und mit der Taste bestätigen.

Mit der Taste die Der Coder °F auswählen.

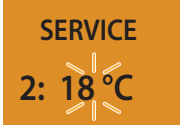

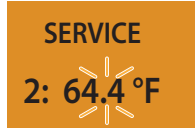

Auswahl mit der Taste 🔲 bestätigen.

VOREINGESTELLTE BETRIEBSDAUER ÄNDERN – POS. 4.1:

Default: Wasserheizgerät = 30 Min. / Luftheizgerät = Dauerheizbetrieb

Mit der Taste die Pos. 4.1: auswählen und mit der Taste bestätigen.

Mit der Taste der bekann die Betriebsdauer eingestellt werden.

Einstellbereich der Betriebsdauer: 10 – 120 Min. in 1 Min.-Schritten, bei Luftheizgeräten ist Dauerheizbetrieb möglich. Ab der 120-sten Min. kann die Betriebsdauer in 5 Min.-Schritten bis zu 720 Min. verlängert werden.

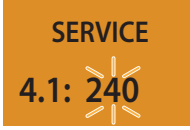

Einstellung mit der Taste 🔲 bestätigen.

ZURÜCKSETZEN AUF AUSLIEFERUNGS-ZUSTAND – POS. 5:

Mit der Taste die Pos. 5: auswählen.

SERVICE

5: Default

Auswahl mit der Taste 🔲 bestätigen.

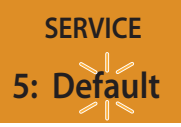

Auswahl mit der Taste 🔲 bestätigen.

INIT

Nach der automatischen Erkennung müssen die aktuelle Uhrzeit und der aktuelle Wochentag eingegeben werden.

Anschließend wird die Startanzeige angezeigt.

SPRACHE EINSTELLEN - POS. 8:

Default: DE

Mit der Taste die Pos. 8: auswählen und mit der Taste Destätigen.

Mit der Taste die Sprache DE oder EN auswählen.

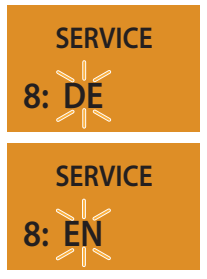

Auswahl mit der Taste 🔲 bestätigen.

ABFAHRTSZEIT ODER STARTZEIT AUSWÄHLEN – POS. 10:

Default: "Off" für Abfahrtszeit

Mit der Taste die Pos. 10: auswählen und mit der Taste D bestätigen.

Mit der Taste der oder ,0ff" für die Abfahrtszeit oder "On" für die Startzeit auswählen.

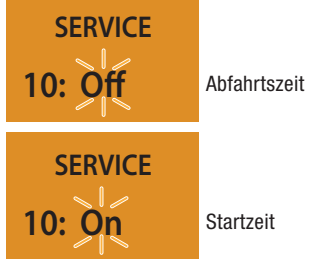

Auswahl mit der Taste 🔲 bestätigen.

Nach der Bestätigung muss ein Reset durch Ziehen der Sicherung 5A durchgeführt werden.

BEI WASSERHEIZGERÄTEN DIE AUTOMATISCHE BETRIEBSDAUERBERECHNUNG AKTIVIEREN ODER DEAKTIVIEREN – POS. 11.1:

Default: "Off"

Mit der Taste der Det die Pos. 11.1: auswählen und mit der Taste bestätigen. Mit der Taste der Det "Off" oder "On" auswählen.

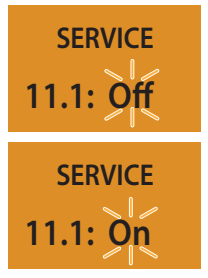

Auswahl mit der Taste 🔲 bestätigen.

Nach der Bestätigung muss ein Reset durch Ziehen der Sicherung 5A durchgeführt werden.

## **BITTE BEACHTEN!**

Eine automatische Betriebsdauerberechnung ist bei Luftheizungen nicht möglich, bei Auswahl von Pos. 11.1: wird im Display folgendes angezeigt:

SERVICE

11.1: --

BEI AUTOMATISCHER BETRIEBSDAUERBE-RECHNUNG DEN HUBRAUM DES FAHRZEUGS ÜBERNEHMEN – POS. 11.2:

Default: 1800 cm<sup>3</sup>

Mit der Taste die Pos. 11.2: auswählen und mit der Taste bestätigen.

Mit der Taste den Hubraum in 100 cm<sup>3</sup>-Schritten eingeben. Finstellbereich: 1000 cm<sup>3</sup> bis 4000 cm<sup>3</sup>

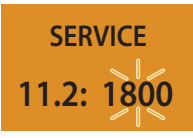

Einstellung mit der Taste 🔲 bestätigen.

## **BITTE BEACHTEN!**

Bei größerem Wärmebedarf kann die Hubraumangabe um 500cm<sup>3</sup> erhöht werden.

Wird in den Wasserkreislauf das Ventil 25 2014 80 62 00 oder 25 2014 80 72 00 eingesetzt, kann die Hubraumangabe um 500 cm<sup>3</sup> verringert werden.

Die Werte für die Erhöhung bzw. für die Reduzierung der Hubraumangabe sind nur bei Kühlwasserkreisläufen gültig, deren Fahrzeug-Gebläsewärmetauscher vor dem Fahrzeugmotor durchströmt wird.

BEI AUTOMATISCHER BETRIEBSDAUERBE-RECHNUNG DIE BETRIEBSDAUER EINGEBEN – POS. 11.3:

Default: 60 Minuten

Mit der Taste die Pos. 11.3: auswählen und mit der Taste Destätigen.

Mit der Taste die Betriebsdauer einstellen.

Einstellbereich: 10 – 60 Minuten.

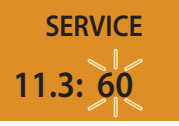

Einstellung mit der Taste 🔲 bestätigen.

## **BITTE BEACHTEN!**

- Das Werkstattmenü kann durch Drücken der Taste verlassen werden.
- Wird das Fahrzeug nur im Kurzstreckenbetrieb eingesetzt, ist in Absprache mit dem Kunden die maximale Betriebsdauer zu reduzieren.
- Nach Abschluss der Konfiguration einen Funktionstest durchführen.

# 4 WAS TUN, WENN ...?

## MÖGLICHE ANZEIGEN BEI EINER STÖRUNG:

| ANZEIGEN                                                                                                    | BESCHREIBUNG                                                                                                    | ABHILFE / WERKSTATT                                                                                                    |
|----------------------------------------------------------------------------------------------------|----------------------------------------------------------------------------------------------------|----------------------------------------------------------------------------------------------------|
| INIT                                                                                                    | <ul> <li>Automatische Erkennung ist<br/>aktiv.</li> <li>Schaltuhr wurde von der<br/>Spannung getrennt und wieder<br/>angeschlossen.</li> </ul>       | Warten bis die automati-<br>sche Erkennung beendet ist,<br>anschließend Uhrzeit und<br>Wochentag einstellen.                        |
| ✓ ✓ </td <td><ul> <li>Schaltuhr wurde von der<br/>Spannung getrennt und wieder<br/>angeschlossen.</li> <li>Die automatische Erkennung<br/>ist beendet.</li> </ul></td> <td>Uhrzeit (Stunden und Minuten)<br/>und den Wochentag einstellen.<br/>Anschließend wird die Startan-<br/>zeige angezeigt.</td> | <ul> <li>Schaltuhr wurde von der<br/>Spannung getrennt und wieder<br/>angeschlossen.</li> <li>Die automatische Erkennung<br/>ist beendet.</li> </ul> | Uhrzeit (Stunden und Minuten)<br>und den Wochentag einstellen.<br>Anschließend wird die Startan-<br>zeige angezeigt.                |
| NOSIGNAL                                                                                                    | <ul> <li>Keine Kommunikation.</li> </ul>                                                                                                    | <ul> <li>Sicherung Heizgerät prüfen<br/>ggf. erneuern.</li> <li>Spannungsversorgung prüfen.</li> <li>Verkabelung prüfen.</li> </ul> |
| Error                                                                                                    | <ul> <li>Störung 1. Heizgerät.</li> </ul>                                                                                                    | Diagnose Heizgerät<br>durchführen.                                                                                                  |
| Error                                                                                                    | <ul> <li>Störung 2. Heizgerät.</li> </ul>                                                                                                    | Diagnose Heizgerät<br>durchführen.                                                                                                  |

# 4 WAS TUN, WENN ...?

| ANZEIGEN                        | BESCHREIBUNG                                | ABHILFE / WERKSTATT                                                                |
|---------------------------------|---------------------------------------------|------------------------------------------------------------------------------------|
|                                 | <ul> <li>Unterspannung liegt an.</li> </ul> | <ul> <li>Batterie laden.</li> <li>Spannungsversorgung Heizgerät prüfen.</li> </ul> |
| <b>P</b> → S A <sub>D</sub> → C | <ul> <li>Temperaturfühler defekt</li> </ul> | Temperaturfühler prüfen ggf.<br>erneuern.                                          |

# 5 SCHALTPLAN

#### SCHALTPLAN

Anschluss EasyStart Timer an Hydronic, Hydronic II, Hydronic II C, Hydronic II Comfort, Hydronic M II

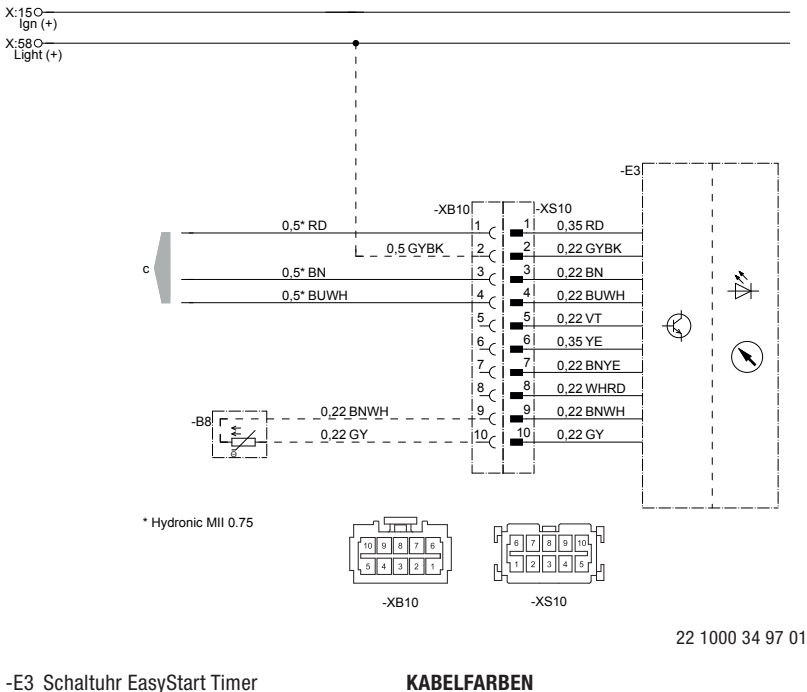

RD rot

WH weiß

BU blau

GY grau

YE gelb

VT violett

ΒK

GN

BN braun

schwarz

grün

- -B8 Temperaturfühler (optional)
- c zum Heizgerät

# 5 SCHALTPLAN

#### SCHALTPLAN

Anschluss EasyStart Timer an Airtronic, Airtronic M, Airtronic L

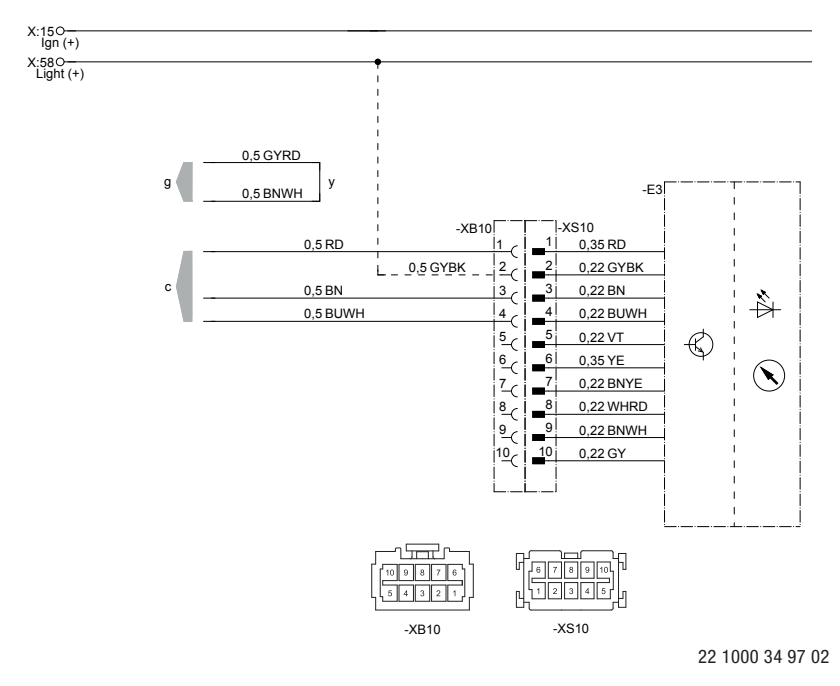

-E3 Schaltuhr EasyStart Timer

- c zum Heizgerät
- g zum Heizgerät
- y Leitungen verbinden und isolieren

#### KABELFARBEN

| RD | rot  | GY | grau    | BK | schwarz |
|----|------|----|---------|----|---------|
| BU | blau | YE | gelb    | GN | grün    |
| WH | weiß | VT | violett | BN | braun   |

# 6 SERVICE

#### **TECHNISCHER SUPPORT**

Haben Sie technische Fragen oder Probleme mit dem Heizgerät, dem Bedienelement oder der Bediensoftware, wenden Sie sich bitte an folgende Service-Adresse: support-DE@eberspaecher.com

In Österreich wenden Sie sich an: support-AT@eberspaecher.com

In der Schweiz wenden Sie sich an: support-CH-DE@eberspaecher.com

Eberspächer Climate Control Systems GmbH & Co. KG Eberspächerstraße 24 73730 Esslingen Germany info@eberspaecher.com www.eberspaecher.com

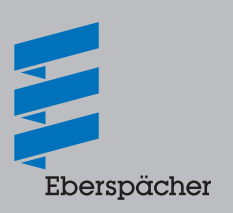